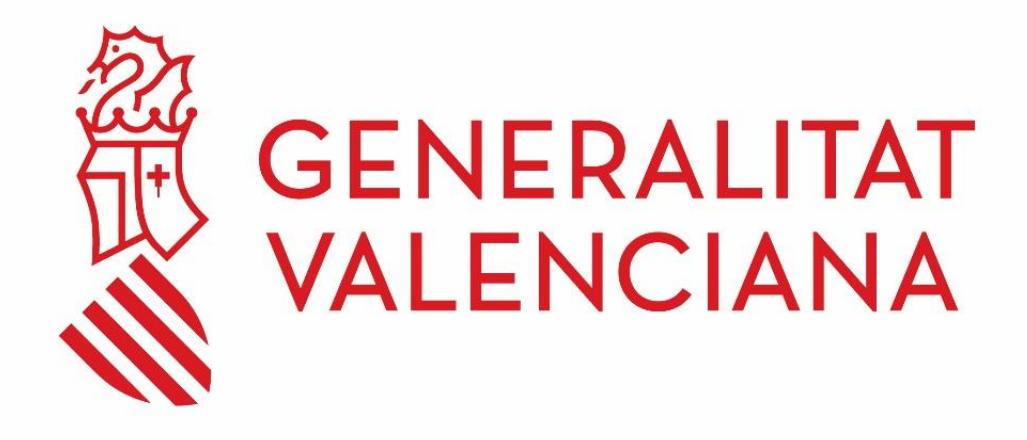

# Guía básica de diagnóstico de incidentes en equipos ELIZA

#### DGTIC

DIRECCIÓN GENERAL DE TECNOLOGÍAS DE LA INFORMACIÓN Y LAS COMUNICACIONES

# Contenido

| 1 | Objetiv              | o del documento                                             | .3 |
|---|----------------------|-------------------------------------------------------------|----|
| 2 | Tipos de incidencias |                                                             | .3 |
|   | 2.1                  | El terminal no se enciende al pulsar el botón de encendido  | 3  |
|   | 2.2                  | El terminal arranca, pero se queda con la pantalla en negro | 4  |
|   | 2.2.1                | CASO 1:                                                     | .4 |
|   | 2.2.2                | CASO 2:                                                     | .5 |

#### 1 Objetivo del documento

El objetivo del documento es documentar los pasos a seguir para diagnosticar un incidente en un equipo ELIZA.

### 2 Tipos de incidencias

# 2.1 El terminal no se enciende al pulsar el botón de encendido

Realice las siguientes comprobaciones previas:

- Verificar que los cables de alimentación están conectados correctamente
- Verificar que los enchufes funcionan bien
- Verificar que el cable de imagen está conectado
- Revisar si los leds se encienden

Si realizando las comprobaciones anteriores el terminal sigue sin encenderse, notifique la incidencia al CAU mediante llamada al teléfono 963.985300 o a través del <u>portal de</u> <u>servicios GVATIC</u> en el apartado Incidencias, detallando la siguiente información:

- Tipo de Incidencia: "En el equipo Informático (PTN)"
- Código de inventario (CI): detallar el CI del equipo.
- En *Descripción* incluir algo como "Equipo ELIZA en la red gestionada" junto con una descripción de lo que sucede y detalle de las comprobaciones realizadas indicadas anteriormente.

#### Ejemplo:

Datos de la incidencia

| ¿Qué tipo de incidencia tienes? * | En el equipo informático (PTN)    | \$ |
|-----------------------------------|-----------------------------------|----|
| Código de inventario (CI) *       | Ir al buscador                    |    |
| Resumen *                         |                                   |    |
| Descripción *                     | Equipo ELIZA en la red gestionada |    |

Guía básica de diagnóstico de incidentes en equipos ELIZA

# 2.2 El terminal arranca, pero se queda con la pantalla en negro

Verifique si hay conexión a internet en la dependencia en la que se encuentra. Puede realizar esta comprobación, accediendo desde cualquier pc a una página web desde el navegador.

# 2.2.1 CASO 1:

Si hay conexión a internet en la dependencia, notifique la incidencia al CAU mediante llamada al teléfono 963.985300 o a través del <u>portal de servicios GVATIC</u> en el apartado Incidencias, detallando la siguiente información:

- Tipo de Incidencia: "En una aplicación"
- Aplicación: ELIZA
- Código de inventario (CI): detallar el CI del equipo.
- ¿Has podido acceder? Marcar "Sí" (\*1)
- Descripción: detallar las comprobaciones realizadas, confirmando si hay conexión a internet en la dependencia.
- ELIZA Nombre del ordenador: (Ver imagen) \*2
- ELIZA Nombre real del ordenador: (Ver imagen) \*3
- ELIZA Dirección IP: (Ver imagen) \*4

Esta información la podrá obtener, pulsando la siguiente combinación de teclas:

| Ctri | Alt |     |
|------|-----|-----|
|      | ]+  | J+L |

Se visualizará algo como lo siguiente, que aporta información sobre el estado de conexión actual del terminal:

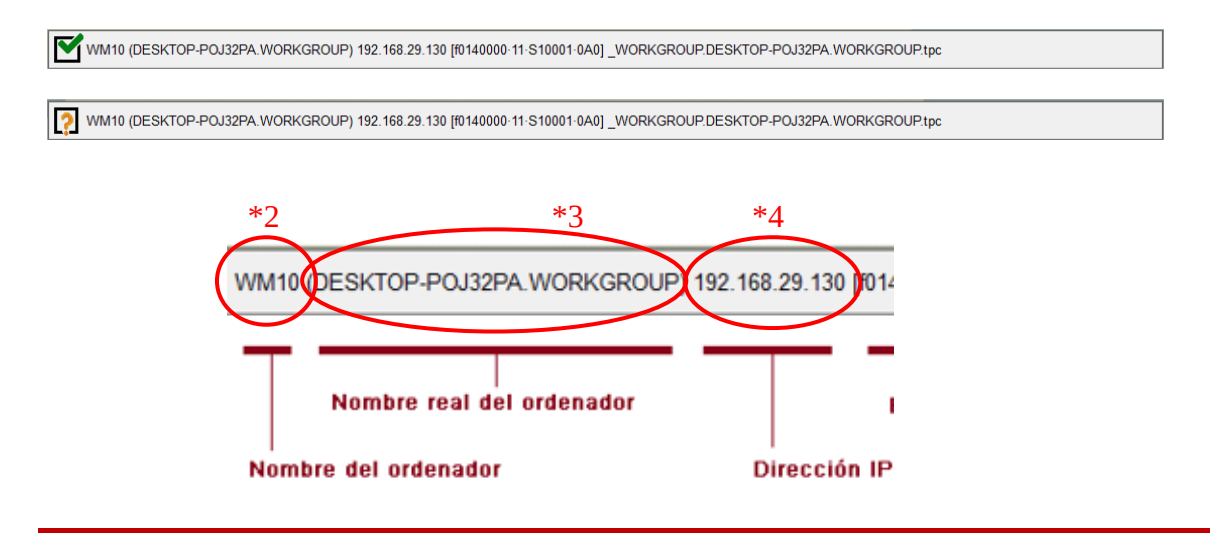

Guía básica de diagnóstico de incidentes en equipos ELIZA

#### Ejemplo:

Datos de la incidencia

| ¿Qué tipo de incidencia<br>tienes?* |                           | En una aplicación    | \$ |
|-------------------------------------|---------------------------|----------------------|----|
| Aplicación 🛛 *                      |                           | ELIZA Ir al buscador |    |
| Código de inve                      | ntario (CI) *             | Ir al buscador       |    |
| ¿Has podido                         | acceder?*                 | ® Sí ○ No <b>*1</b>  |    |
|                                     | Resumen *                 |                      |    |
| ELIZA -<br>or                       | Nombre del<br>denador 🕐   | MULTIMEDIA1          |    |
| ELIZA - Nom<br>or                   | bre real del<br>denador 🕐 | PC270137.REDGES      |    |
| ELIZA - Dire                        | ección IP 🕑               | 192.168.159.102      |    |
| De                                  | escripción *              |                      | <  |

# 2.2.2 CASO 2:

Si NO hay conexión a internet en la dependencia, notifique la incidencia **al CAU mediante llamada al teléfono 963.985300 o a través del <u>portal de servicios GVATIC</u> en el apartado <b>Incidencias, detallando la siguiente información:** 

- Tipo de Incidencia: "En el equipo Informático (PTN)"
- Código de inventario (CI): detallar el CI del equipo.
- En *Descripción* incluir algo como "Equipo ELIZA en la red gestionada" junto con una descripción de lo que sucede y detalle las comprobaciones realizadas, confirmando si hay conexión a internet en la dependencia.

#### Ejemplo:

| Datos de la incidencia                                    |                                   |   |  |  |  |  |
|-----------------------------------------------------------|-----------------------------------|---|--|--|--|--|
| ¿Qué tipo de incidencia tienes? *                         | En el equipo informático (PTN)    | ¢ |  |  |  |  |
| Código de inventario (CI) *                               | Ir al buscador                    |   |  |  |  |  |
| Resumen *                                                 |                                   |   |  |  |  |  |
|                                                           | Equipo ELIZA en la red gestionada | ٦ |  |  |  |  |
| Descripción *                                             |                                   |   |  |  |  |  |
|                                                           |                                   | 4 |  |  |  |  |
| Guía básica de diagnóstico de incidentes en equipos ELIZA |                                   |   |  |  |  |  |